# Технические характеристики

| Модель                   | TR-D4S1v3               |
|--------------------------|-------------------------|
| Матрица                  | 1/3" CMOS 4Мп           |
| Максимальное разрешение  | 4MP(2560x1440)          |
| Осн. поток               | 50Hz: 4MP/3MP/2MP@25fps |
|                          | 60Hz: 4MP/3MP/2MP@30fps |
| Доп. поток               | 50Hz: D1/VGA/HVGA@25fps |
|                          | 60Hz: D1/VGA/HVGA@30fps |
| Электронный затвор       | 1/2 ~ 1/1 000 c         |
| Режим «День/Ночь»        | Механический ИК-фильтр  |
| Чувствительность         | 0.005Лк (F1.8)          |
| ИК-подсветка             | до 20 метров            |
| Объектив (мм)            | 3.6                     |
| Углы обзора (гор./верт.) | 81°±5° / 44°±5°         |
| Настройка осей           | Поворот: 0°-360°        |
|                          | Наклон: 0°-80°          |
|                          | Вращение: 0°-360°       |
| WDR                      | D-WDR (105 dB)          |
| Шумоподавление           | 3D DNR                  |
| Стандарты сжатия         | H.265+ / H.265 / H.264  |
| Битрейт                  | до 8Mbps                |
| Аппаратная аналитика     | Да                      |
|                          |                         |

# Общие сведения

|                             | I                                            | Внутреняя IP-камера с ИК-подсветкой |
|-----------------------------|----------------------------------------------|-------------------------------------|
| Питание                     | PoE (802.3af) / 12V DC                       |                                     |
| Класс РоЕ                   | 0                                            |                                     |
| Максимальное                | DC: 3.2Вт                                    |                                     |
| потребление                 | РоЕ: 4.7Вт                                   |                                     |
| Материал корпуса            | Пластик                                      |                                     |
| Размеры (мм)                | Ø109.98 x 98.50                              |                                     |
| Вес НЕТТО/БРУТТО (г)        | 205 / 300                                    |                                     |
| Рабочая температура         | -10°C +50°C                                  |                                     |
| Холодный старт              | -10°C                                        |                                     |
| Адреса сервисных цо         | ентров                                       |                                     |
| г. 1<br>Переведен<br>+7 (49 | москва,<br>эвский пер., 17к3<br>5) 783 72 87 |                                     |
| Список сер                  | эвисных центров:                             |                                     |
|                             | £∎                                           |                                     |
|                             |                                              | H.265+; WDR;                        |
|                             | 16112                                        |                                     |
| www.d                       | ssl.ru/service/                              |                                     |
| Дата                        | М.П                                          |                                     |
|                             |                                              | Примечание:                         |

Не пытайтесь разбирать камеру, если камера не работает, обратитесь по месту приобретения или в сервисный центр.

TR-D4S1v3

Перед подключением камеры прочитайте данное Руководство пользователя!

### Введение

Поздравляем вас с приобретением IP-камеры TR-D4S1v3\*

Пожалуйста, перед началом эксплуатации, ознакомьтесь с руководством на камеру.

\* Технический паспорт подходит ко всем модификациям камер данной модели. Модификация обозначается буквой латинского алфавита, указанной в скобках в названии камеры.

## Ключевые особенности

#### • Поддержка кодека Н.265 +

- Расширенный динамический диапазон (D-WDR 105dB)
- ИК-подсветка до 20 метров
- Протоколы: TCP/IP, HTTP, FTP, DHCP, DNS, DDNS, RTP, RTSP, RTCP, PPPoE, UpnP, SMTP, Onvif
- Детекция по событию: Обнаружение человека, Пересечение границы, Контроль области (вторжения / выхода из зоны)
- Питание 12В DC или РоЕ

## Комплектация

| 1. IP-камера1 і                | ШΤ. |
|--------------------------------|-----|
| 2. Руководство пользователя1 и | ШΤ. |
| 3. Комплект крепежа1 и         | ШΤ. |

### Внимание!

Блок питания должен соответствовать требованиям: выходное напряжение, ток, полярность и рабочая температура. При использовании камеры в условиях грозы обратите внимание на наличие громоотвода или отключите разъем питания.

Избегайте использования устройств при слишком высоких или слишком низких температурах. Не устанавливайте камеру вблизи радиаторов и обогревателей. Не направляйте объектив камеры на солнце или яркие объекты. Это может повредить матрицу.

## Для начала работы с IP-камерой необходим ПК, подключенный к комьтесь с локальной сети, с установленной ОС Windows и браузером Internet Explorer версии 8 или выше.

1. Подключите камеру к сети.

Подключение

 При подключении камеры через коммутатор, не поддерживающий РоЕ, подключите к разъему питания сетевой адаптер.

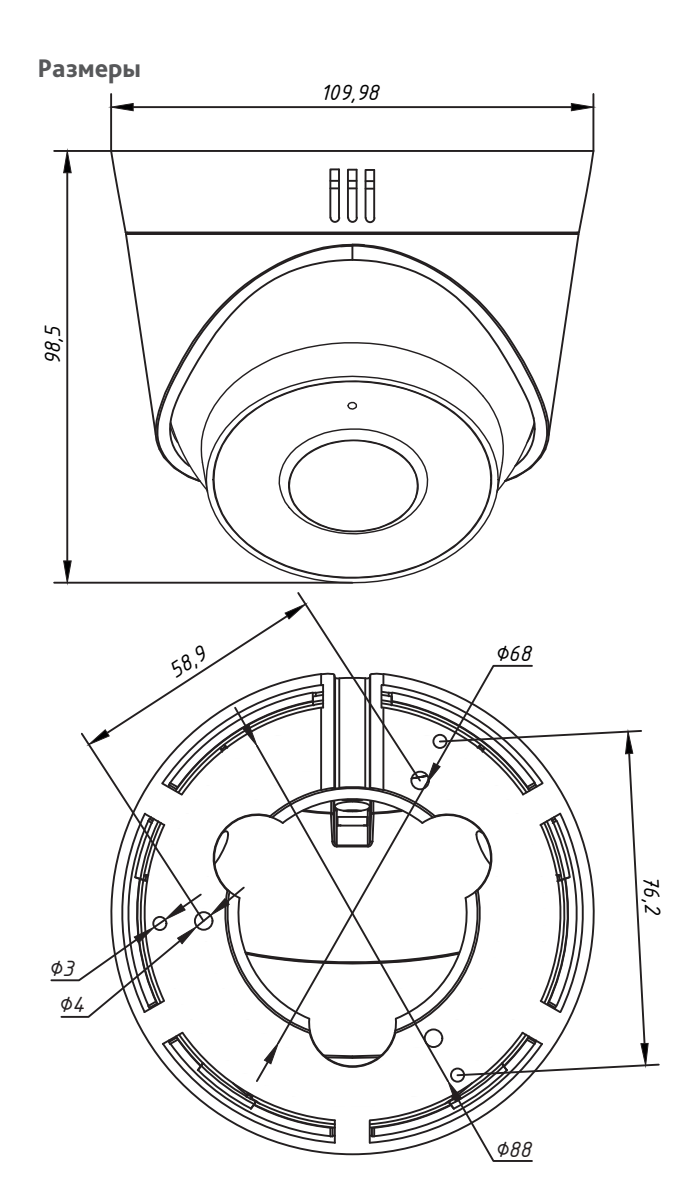

## Настройка IP-адреса камеры:

Для подключения к IP-камере, ПК должен находиться в той же локальной сети, что и камера. При этом IP-адрес камеры, компьютера и любых других устройств в сети не должны совпадать.

Сетевые настройки ІР-камеры по умолчанию:

- ІР-адрес камеры: 192.168.1.188;
- Маска подсети: 255.255.0.0;
- Шлюз: 192.168.1.1;
- HTTP-nopm: 80;
- имя пользователя: admin;
- пароль: admin.

Пример сетевых настроек ПК:

- ІР-адрес: 192.168.1.10;
- Маска подсети: 255.255.0.0.

#### Существует три варианта настройки камеры:

- Сменить IP-адрес камеры вручную. Для этого запустите Internet Explorer, подключитесь к IP-камере и введите имя пользователя. Зайдите в соответствующий пункт меню и смените сетевые настройки IP-камеры.
- Настроить IP-адрес камеры с помощью утилиты быстрой конфигурации, которую можно скачать с сайта www.dssl.ru в разделе Программное обеспечение.
- 3. Изменить настройки IP-камеры используя профессиональное ПО TRASSIR.

Срок службы данного изделия составляет 2 года. Гарантийный срок – 2 года.

Подробную инструкцию по настройке камеры смотрите в руководстве пользователя, которое можно скачать с сайта www.dssl.ru в разделе Техническая документация.

Подключите камеру к облачному сервису TRASSIR Cloud и абсолютно бесплатно просматривайте видео на экране вашего мобильного телефона.

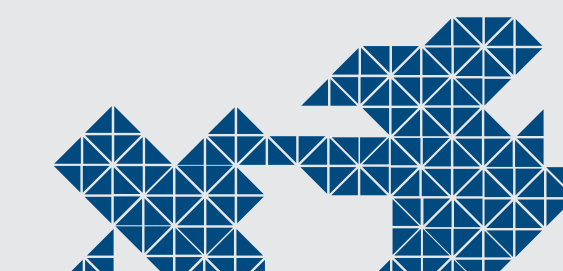